### **Camera Setup**

### **Adjusting Camera View:**

- Adjust front and rear facing cameras with provided star torque wrench and camera screws on device by loosening screw and moving camera front to back.
- Login to your MiFleet account by going to: https://login.mifleet.us/
- Use your MiFleet username and password to log in to your MiFleet account. This may be your company MiFleet account username and password.
- 4. Select on your apps icon in the upper right corner.
- 5. MiFleet + Vision App will appear in your apps section on your MiFleet account. (Fig. 7)
- 6. Select MiFleet + Vision icon as shown.
- Once in MiFleet + Vision, click on LiveView > Monitoring located in upper left corner of screen to see your live streaming video. You can now make any final adjustments before tightening screws to hold camera in place.

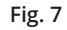

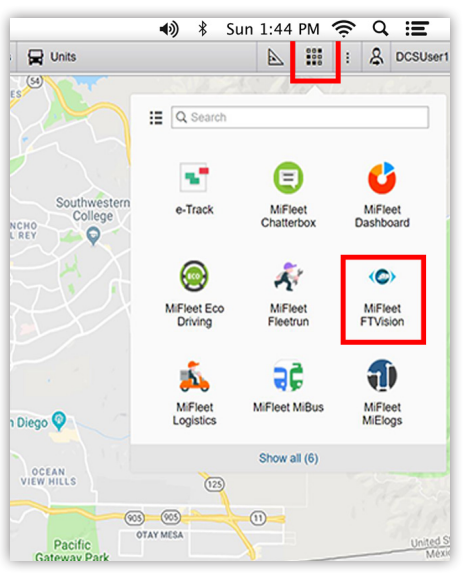

MiFleet +VISION

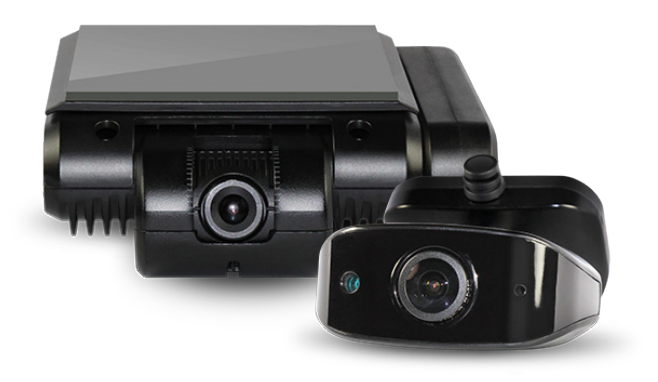

**MiFleet + Vision Quick Start Guide** Full HD Dual Camera - Dash Cam Solution

# Items Included in the Box

# WiFi Only Install

## LTE / WiFi

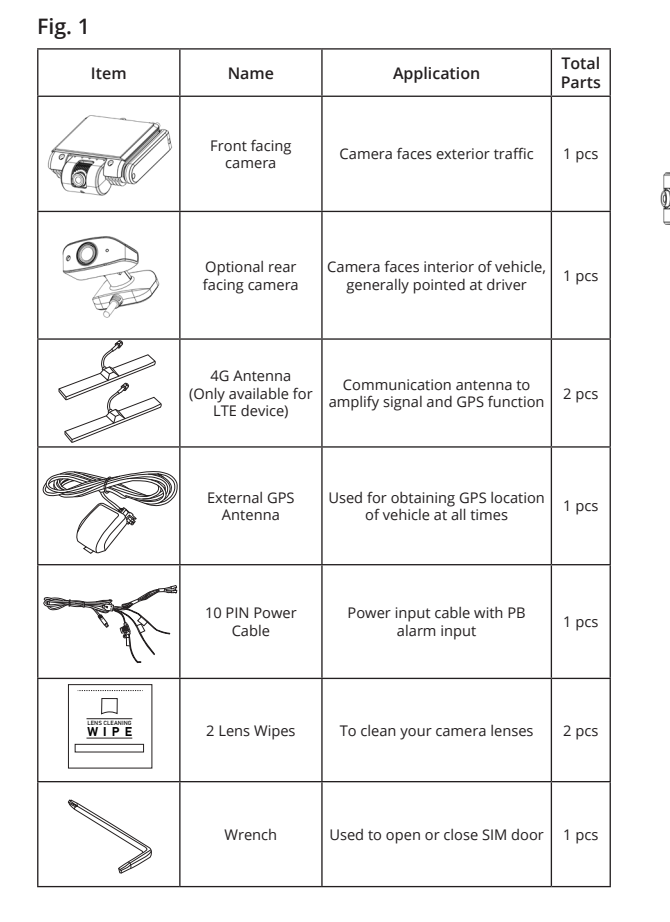

- 1. Remove all contents from box.
- 2. Verify all box contents from inventory list. (Fig. 1)
- Open side panel of front facing camera using star torque wrench.
- 4. Verify SIM & SD card are inserted correctly. (Fig. 2)
- 5. Verify all connections are tight and correct. (Fig. 3 WiFi Only & Fig. 4 LTE / WiFi)

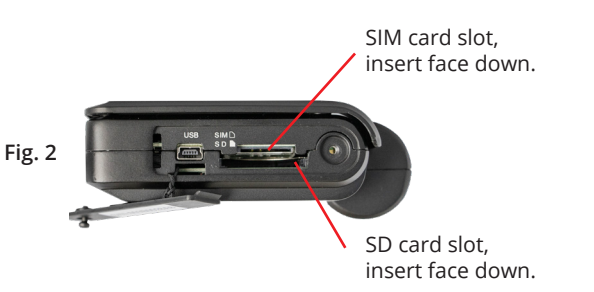

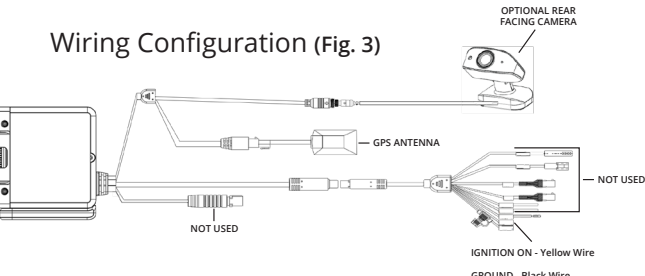

GROUND - Black Wire POWER IN CONSTANT 12V - Red Wire

**PLEASE NOTE:** We highly suggest that you have a professional installer preform these steps to insure accuracy with device installation and furthermore to ensure vehicle health upon completion of installation. MiFleet or it's affiliates are NOT RESPONSIBLE for any damage to any vehicle with installed equipment.

#### INSTRUCTIONS ARE FOR BOTH FRONT AND REAR FACING CAMERA SETUP.

- 1. Clean windshield DO NOT SKIP STEP
- Mount both front and rear facing cameras by pealing off 3M sticky tape on the back and applying cameras gently to windshield in desired location.
- Neatly tuck hard wiring cables under roof liner on interior vehicle roof fabric over to driver side door.
- 4. Bring cables down through back side of dashboard paneling down to reach vehicle fuse box. (*Fig. 5*)
- 5. Connect device power to proper fuse connections; black to ground, red to 12V power, and yellow to ACC 12V ignition.
- Mount GPS module to dashboard by pealing off the 3M sticky tape and press firmly.
- 7. Bring cable up left side of vehicle and tuck behind interior lining.
- Device is now installed into vehicle, please continue to adjust camera lens (reverse side).

### Fig. 5

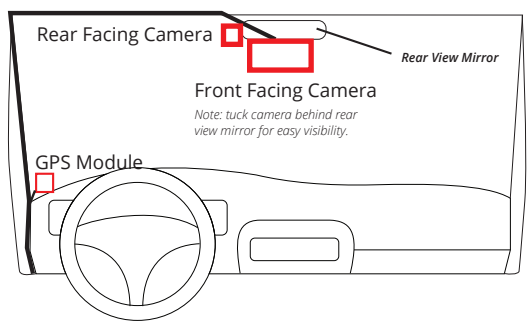

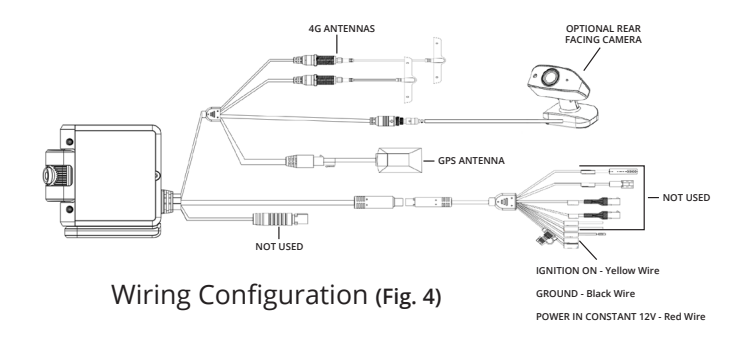

**PLEASE NOTE:** We highly suggest that you have a professional installer preform these steps to insure accuracy with device installation and furthermore to ensure vehicle health upon completion of installation. MiFleet or it's affiliates are NOT RESPONSIBLE for any damage to any vehicle with installed equipment.

#### INSTRUCTIONS ARE FOR BOTH FRONT AND REAR FACING CAMERA SETUP.

- 1. Clean windshield DO NOT SKIP STEP
- Mount both front and rear facing cameras by pealing off 3M sticky tape on the back and applying cameras gently to windshield in desired location.
- 3. Neatly tuck hard wiring cables under roof liner on interior vehicle roof fabric over to driver side door.
- 4. Bring cables down through back side of dashboard paneling down to reach vehicle fuse box. (*Fig. 6*)
- 5. Connect device power to proper fuse connections; black to ground, red to 12V power, and yellow to ACC 12V ignition.
- On right side of windshield mount 4G antennas. Peal the 3M sticky tape off the back side and firmly stick antennas to windshield.
- 7. Tuck antenna cords under interior lining on roof just like in step 3.
- Mount GPS module to dashboard by pealing off the 3M sticky tape and press firmly.
- 9. Bring cable up left side of vehicle and tuck behind interior lining.
- Device is now installed into vehicle, please continue to adjust camera lens (reverse side).

#### Fig. 6

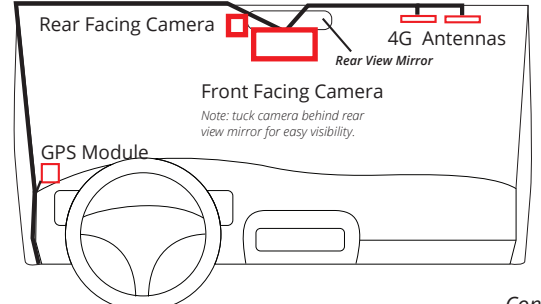